## **2010 GVIF interface installation guide**

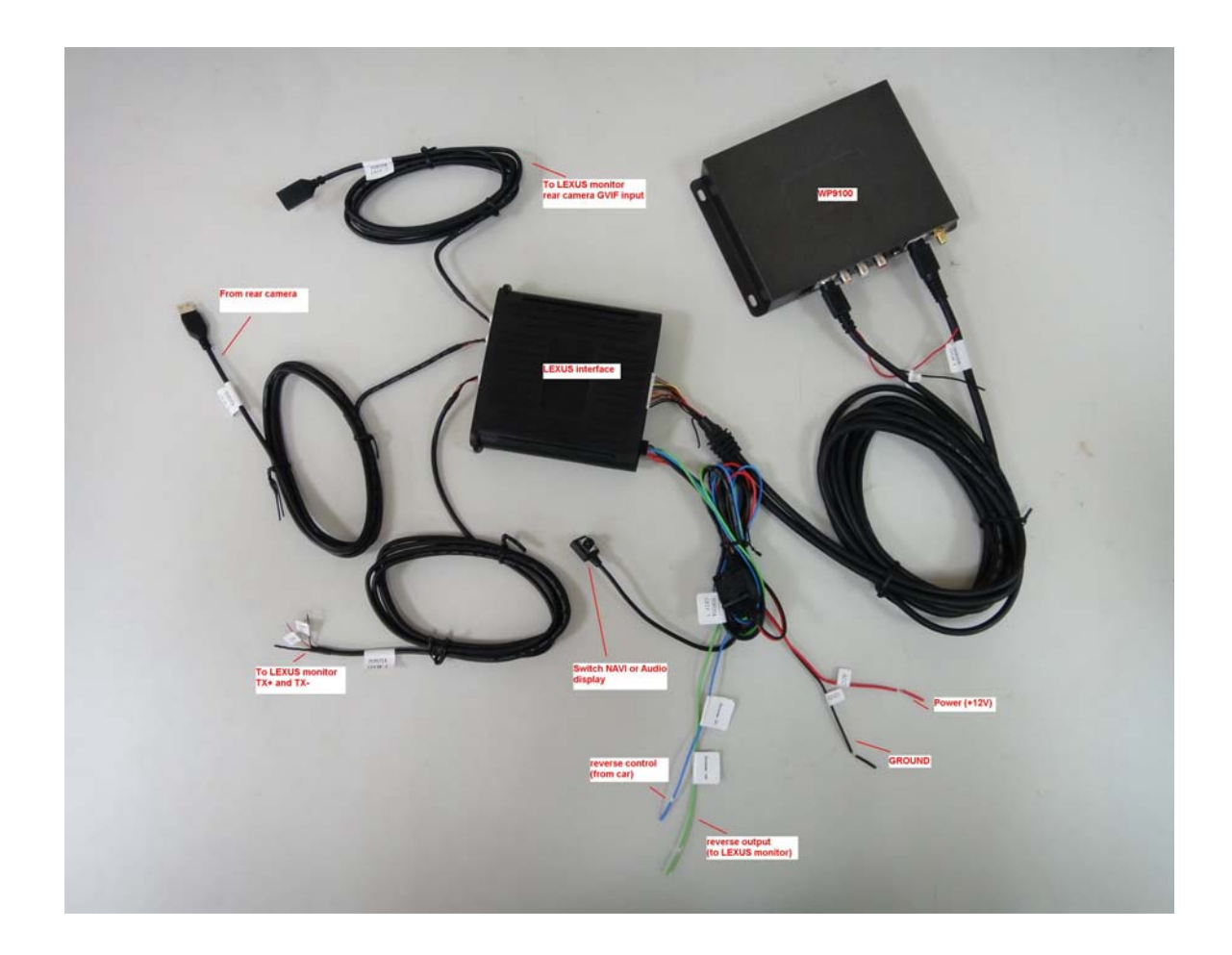

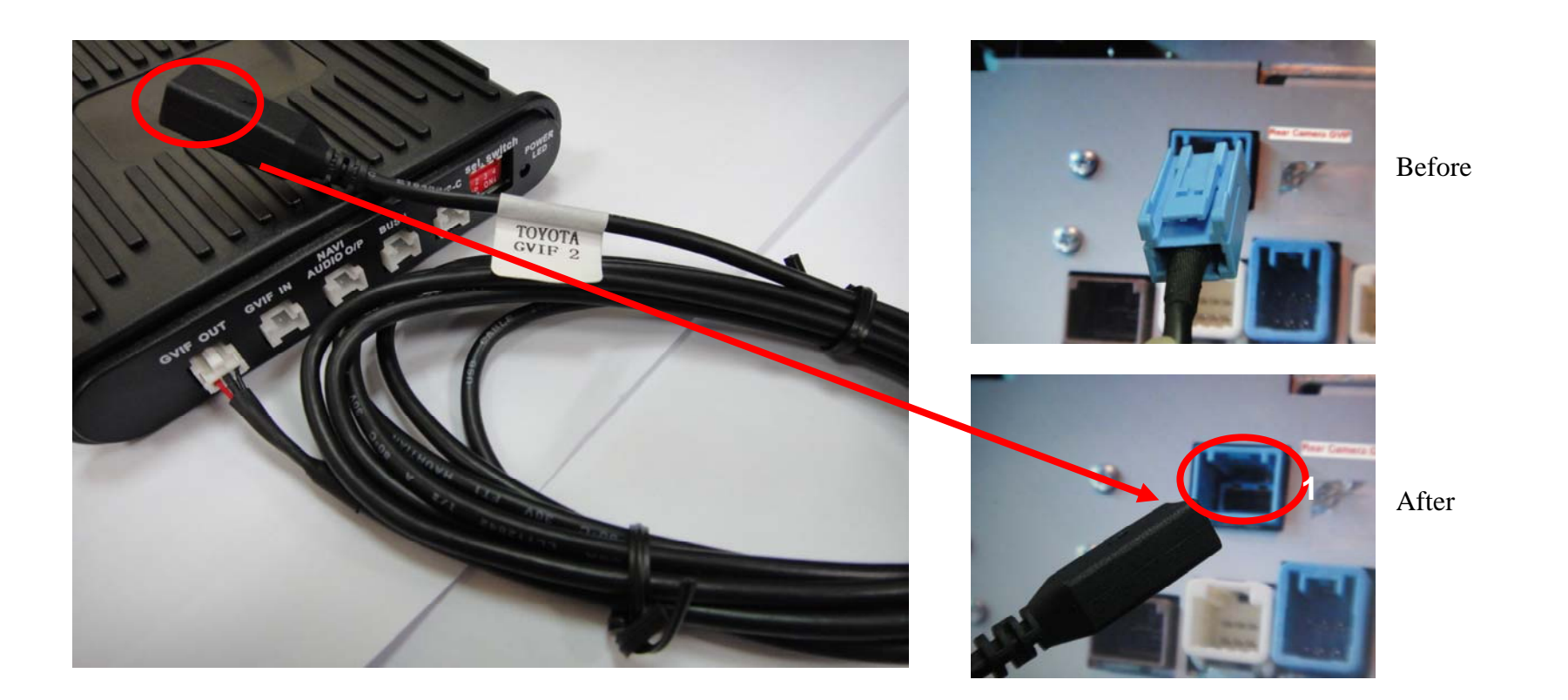

1. Please connect the wire "GVIF 2" to "GVIF OUT" from GVIF interface and also connect another side to monitor position 1 as shown in the picture. (Generally you would see a wire to connect on the position 1 in the beginning from monitor, please remove the wire out from this socket as shown in the picture, then you could plug the GVIF 2 to the position 1, and connect the GVIF6 with the removed wire)

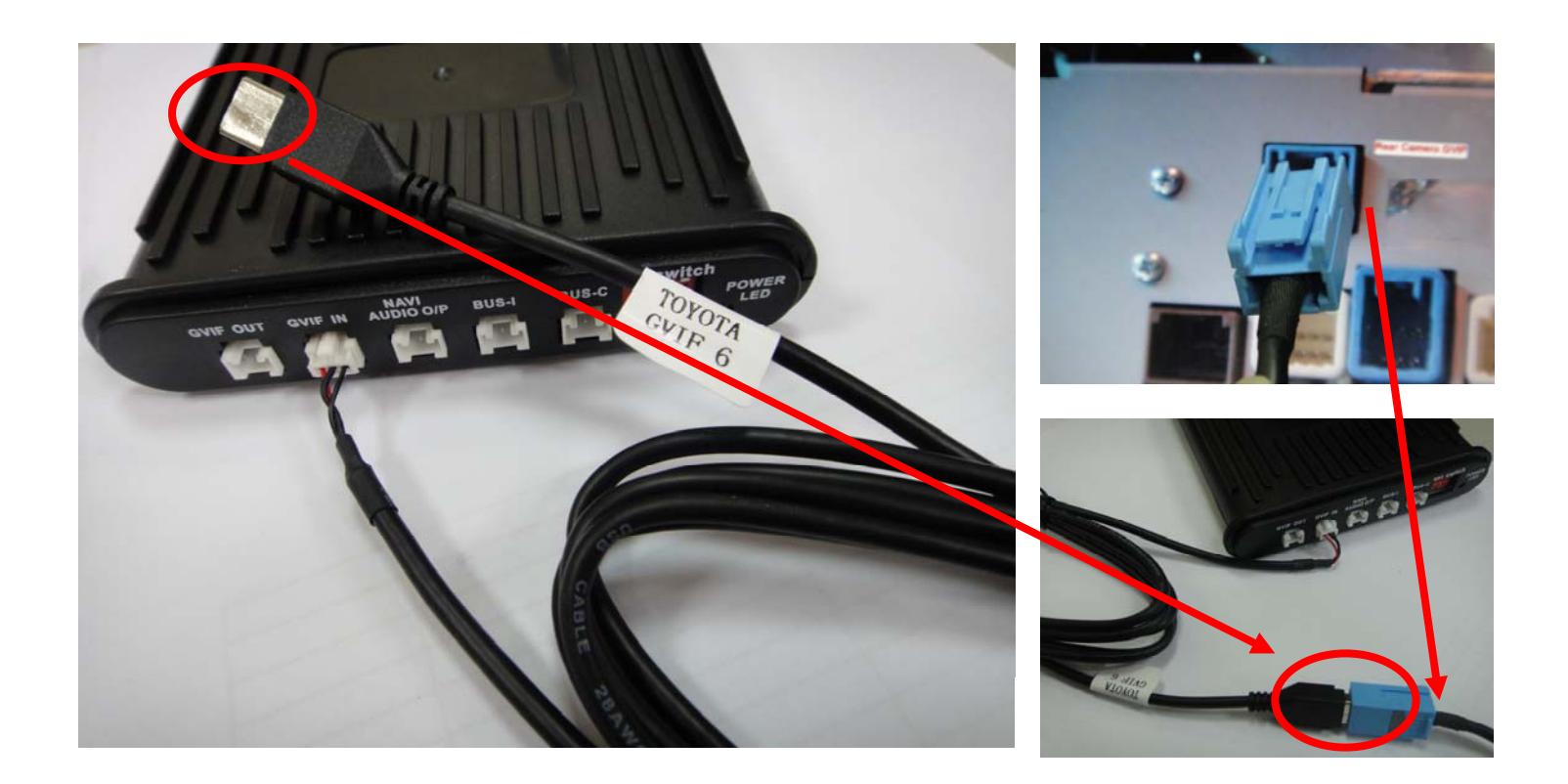

2. Please connect the wire "GVIF 6" to "GVIF IN" from GVIF interface and also connect another side to the blue connector which you removed out from the monitor.

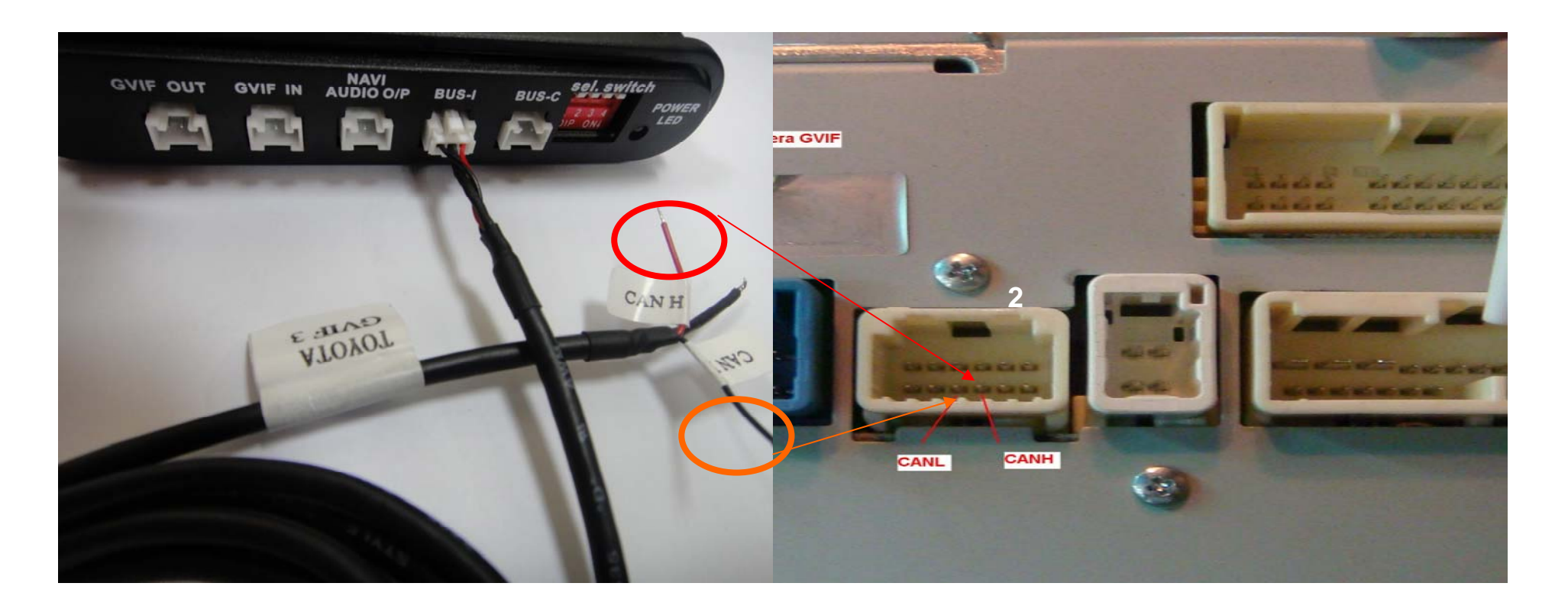

3. Please connect the wire "GVIF 3" to "BUS-I" from GVIF interface and also connect another side to position 2 from monitor as shown in the picture. (CANH and CANL)

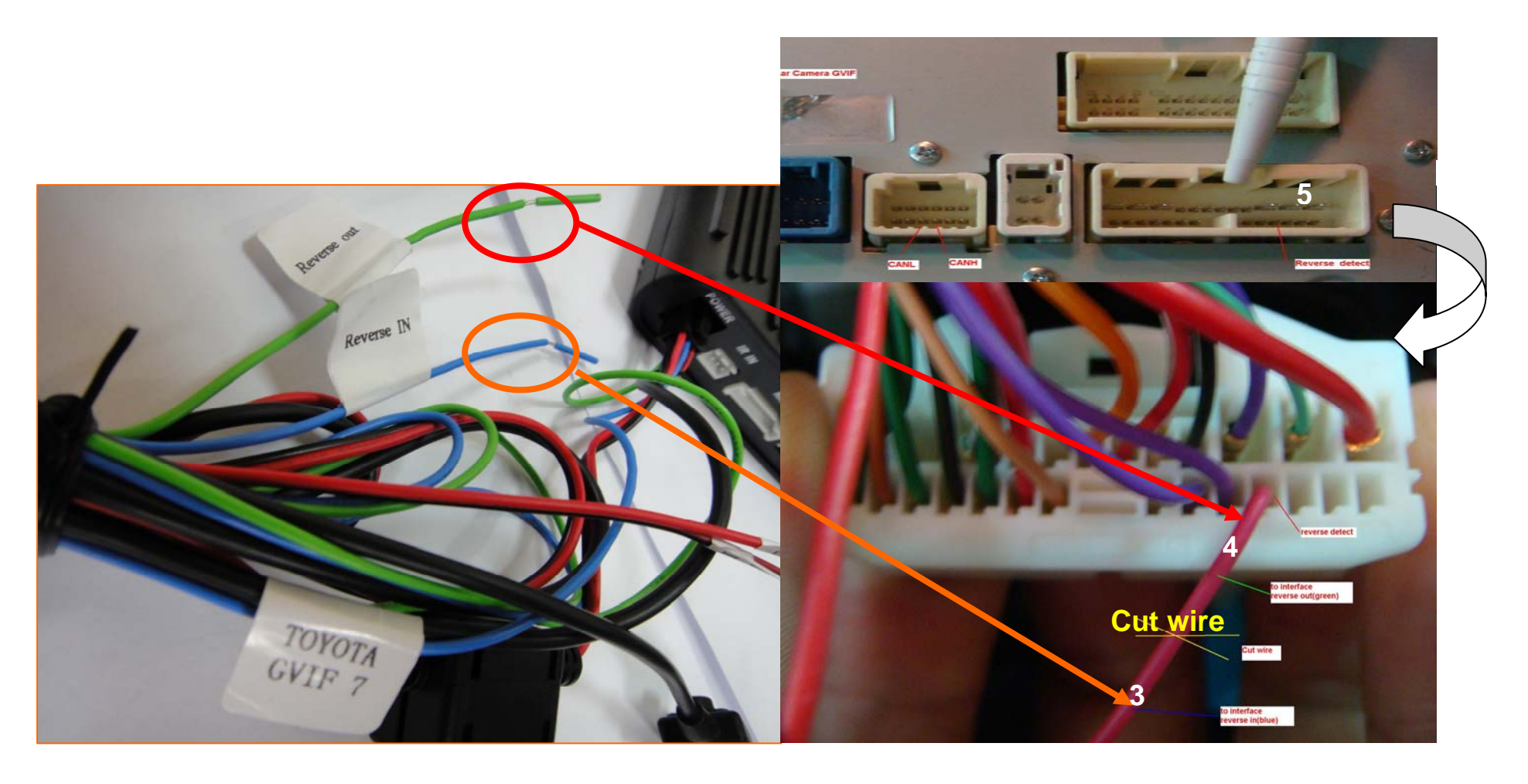

4. Please connect the wire "GVIF 7" to "POWER" from GVIF interface and then you need to cut a red wire as shown in the picture (Power Connector as removed from position 5) from car. Please connect another side "Reverse IN" from GVIF 7 to lower cutting cable (position 3) and "Reverse out" to the upper cutting cable (position 4). Connect "ACC" and "Ground" wire to your car.

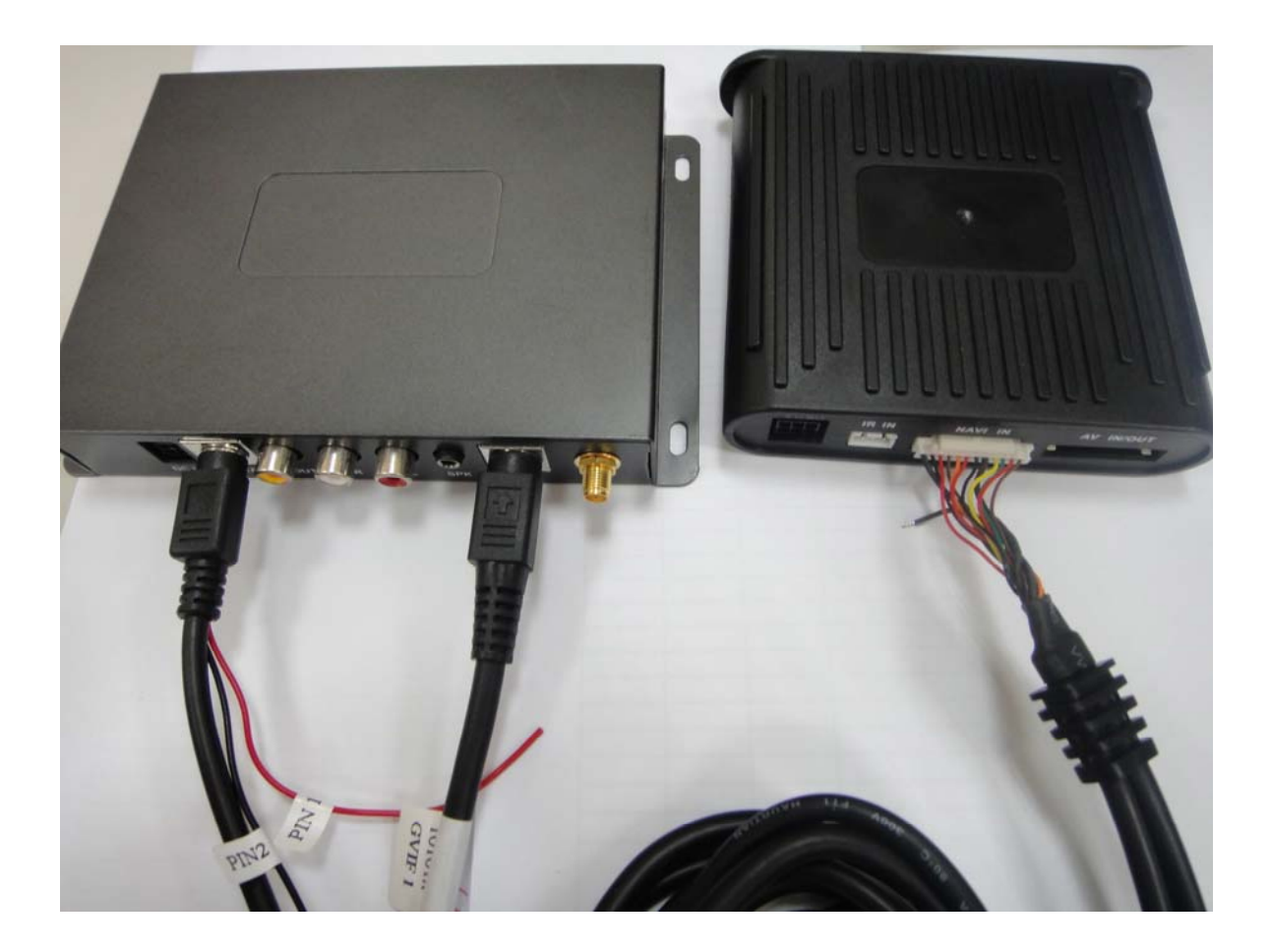

5. Please connect the wire "GVIF 1" to "NAVI IN" from GVIF interface and another side to the socket of "RGB" and "DATA" from NaviBox.

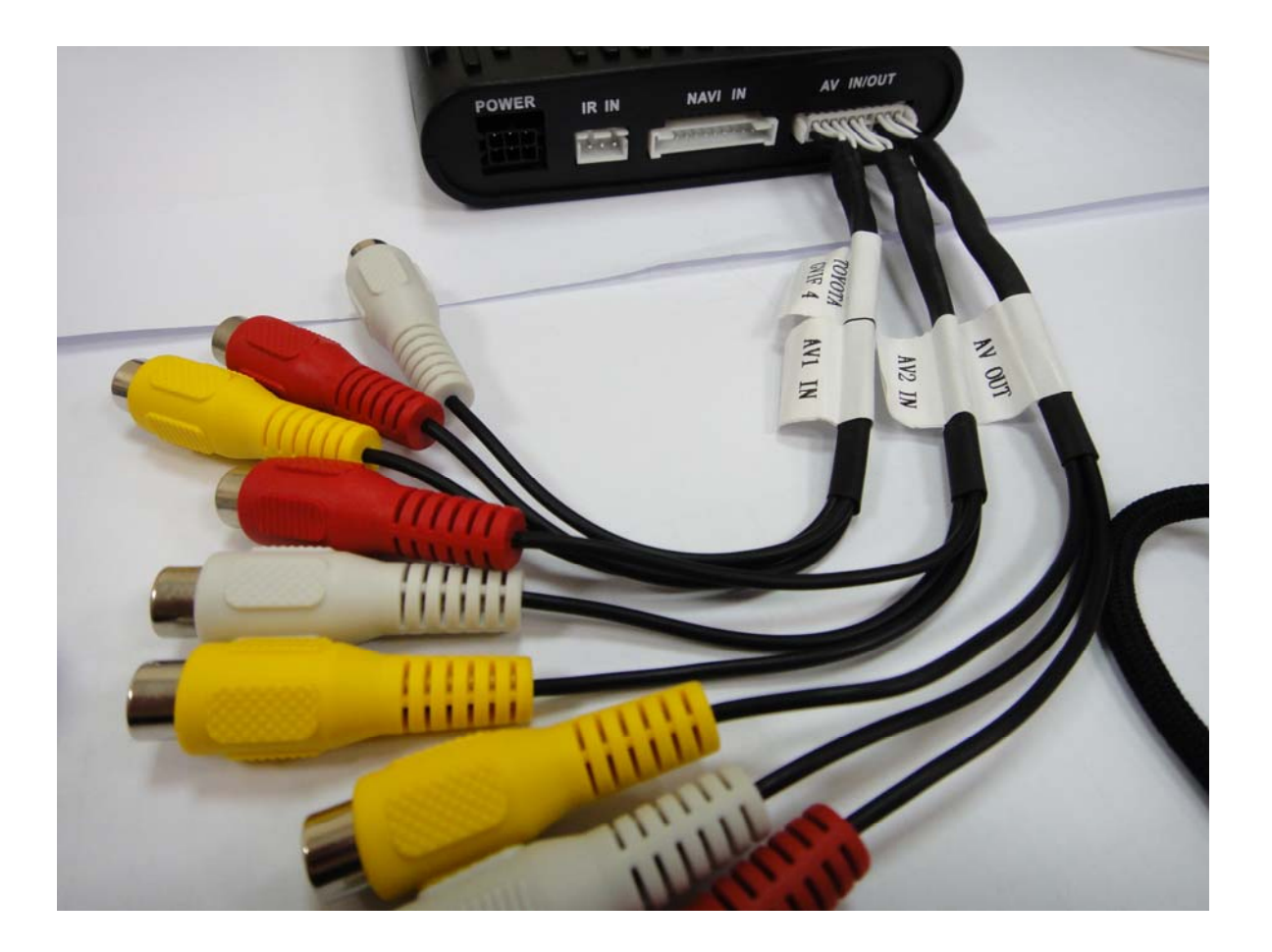

6. Please connect the wire "GVIF 4" to "AV IN/OUT" from GVIF interface.

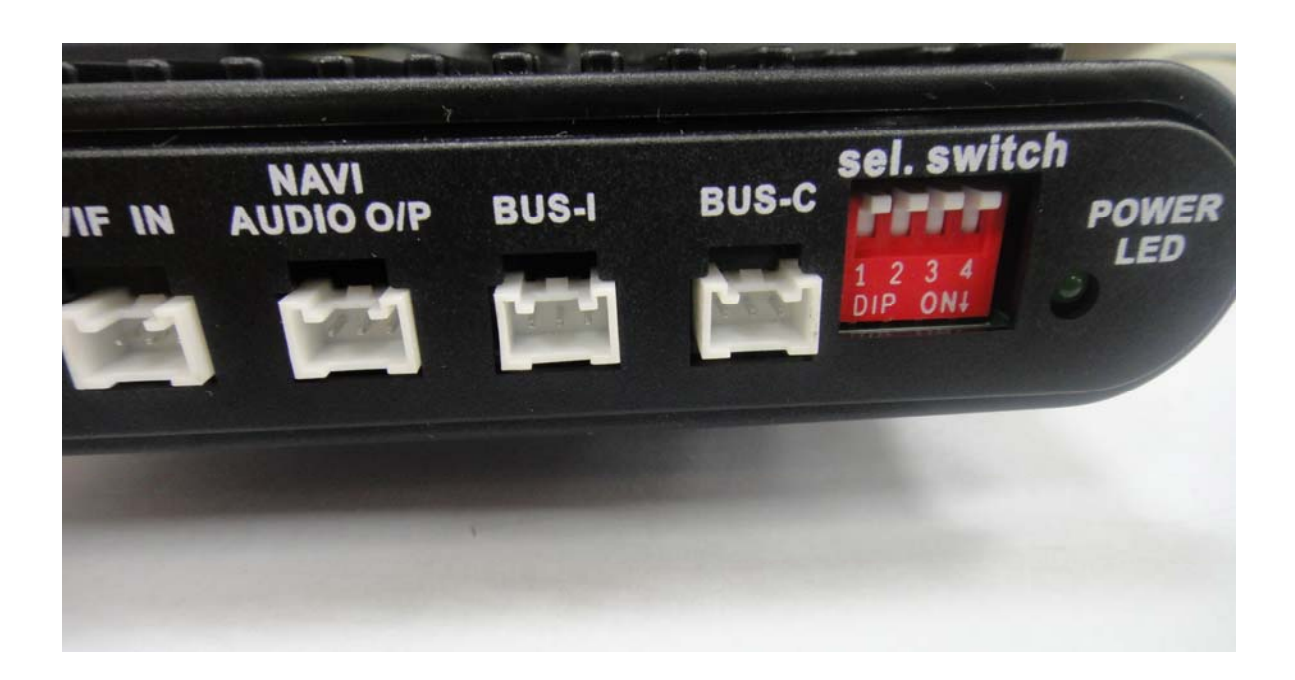

Sel. Switch setting (down is ON, up is OFF)

S1 : touch report format selection

ON : GARMIN(video input from AV1)

OFF : WP (video input from NAVI IN and touch panel set on "CARDIO")

S2 and S3 : Model selection

| S4  | S3  | S2  |                                     |
|-----|-----|-----|-------------------------------------|
| OFF | OFF | OFF | LEXUS 2009                          |
| OFF | OFF | ON  | LEXUS 2010 (reverse gear detection) |
| ON  | OFF | OFF | PRIUS                               |
| OFF | ON  | OFF | LEXUS GS series 2010                |